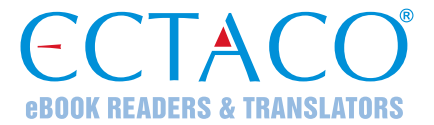

# ECTACO<sup>®</sup> iTRAVL-2<sup>®</sup>

### LANGUAGE LEARNING SYSTEM & DURABLE SMARTPHONE

## **USER MANUAL**

ENG

More manuals are available at www.ectaco.com/support/manuals

ECTACO, Inc. assumes no responsibility for any damage or loss resulting from the use of this manual.

ECTACO, Inc. assumes no responsibility for any loss or claims by third parties which may arise through the use of this product.

ECTACO, Inc. assumes no responsibility for any damage or loss caused by deletion of data as a result of malfunction, repairs, or battery replacement. Be sure to back up all important data on other media to avoid data loss.

The contents of this manual as well as software functionality are subject to change without prior notice.

No part of this manual shall be reproduced, stored in a retrieval system, or transmitted by any means, electronic, mechanical, photocopying, recording, or otherwise, without permission from ECTACO, Inc.

jetBook<sup>®</sup>, SpeechGuard<sup>®</sup>, iTRAVL<sup>®</sup>, Partner<sup>®</sup>, Language Teacher<sup>®</sup>, Lingvobit<sup>®</sup>, LingvoCompass<sup>®</sup>, Audio PhraseBook<sup>TM</sup>, Vector Ultima<sup>TM</sup>, U-Learn<sup>TM</sup>, and MorphoFinder<sup>TM</sup> are trademarks of ECTACO, Inc.

Android is a registered trademark of Google, Inc.

The names of actual companies and products mentioned herein may be the trademarks of their respective owners.

© 1990–2015 ECTACO, Inc., New York, USA. All rights reserved.

# **Table of Contents**

### Contents

| INTRODUCTION                         | 4  |
|--------------------------------------|----|
| Highlights                           | 4  |
| Notes and Cautions                   | 4  |
| Maintenance                          | 4  |
| Headset Jack                         | 5  |
| SIM and USIM Cards                   | 5  |
| Setting up Wi-Fi                     | 5  |
| Making Telephone Calls               | 5  |
| Power Supply                         | 6  |
| Turning the Device on/off            | 6  |
| Display and Main Menu                | 6  |
| On-screen Keyboard                   | 8  |
| Context Menu                         | 8  |
| Basic Editing                        | 8  |
| Notifications Panel                  | 8  |
| Pronunciation of Words and Sentences | 9  |
| Voice Input                          | 9  |
| PC Communication                     | 9  |
| TRANSLATION AID & LANGUAGE STUDIES   | 9  |
| Text Translation                     | 9  |
| Voice Translation.                   | 10 |
| Photo Translation                    | 10 |
| Universal Translator                 | 10 |
| Dictionary                           | 11 |
| Language Teacher <sup>®</sup>        | 14 |
| Vocabulary Builder                   | 15 |
| Linguistic Crossword                 | 15 |
| SpeedReading Course                  | 15 |
| Pockets                              | 15 |
| Linguistic FlashCards                | 16 |
| Spell-It-Right                       | 16 |
| Translation Test                     |    |
|                                      | 17 |

# INTRODUCTION

Congratulations on your purchase of the Language Learning System & Durable Smartphone – ECTACO<sup>®</sup> iTRAVL-2<sup>®</sup>! The product you have purchased is the result of the combined efforts of the ECTACO team of linguists, engineers, and programmers. You are now the owner of one of the most advanced and durable electronic devices ever produced for translation purposes and language studies.

### Highlights

- Talking Dictionary
- $\bullet$  Voice translator
- ◆ Foreign language course- Language Teacher<sup>®</sup> a Language Learning System, U-Learn<sup>™</sup> a handsfree/eyes-free Language Learning System, Speed Reading course, Universal Translator, Text Translator(English-Russian and English-Polish), Reading text aloud, Games
- ✤ Installing of third-party applications compatible with Android OS
- Support for 2G, 3G and 4G cellular networks
- ◆ 2 SIM cards (SIM & UIM supported), World emergency numbers
- Rear camera (13 Mp), Front camera (5 Mp) for video conversations
- ✤ Alarm clock
- microUSB port, headset jack 3.5 mm
- ✤ Internal 32GB microSD card.
- Li-Polymer rechargeable battery (5000mAh)
- Dustproof and waterproof design

The functionality of a particular model depends on the set of languages included, and it may partially differ from the device description in this manual. For more information about a particular model, please visit our Web site at **www.ectaco.com**.

The device is powered by a rechargeable battery, AC/DC adapter, or a PC via USB cable.

### **Notes and Cautions**

Road safety comes first! Always keep your hands free to operate the vehicle while driving.

Sensitive locations, such as hospitals and airplanes, may have restrictions on use of radio transmitting equipment to avoid radio interference.

If you are listening to music or otherwise using your ECTACO<sup>®</sup> iTravl-2<sup>®</sup>, but do not want to make or receive calls, switch the *Airplane mode* on under *Settings / Wireless & networks / More*.

When using this device, obey local laws and respect local customs, privacy and legitimate rights of others, including copyrights.

The built-in GPS receiver is on the left side in the interior of the device. When using the GPS function, do not block this part of the device.

### Maintenance

To achieve optimum waterproof properties, follow the guidelines below.

- Do not use the device in hot water.
- If the device has been exposed to salt water, rinse it in fresh water. The device must be wiped dry carefully after it has been rinsed.

- Do not use a dryer with this device. Let it dry in a natural way.
- Make sure there are no any extraneous items in the battery compartment.
- Never charge the device when the connectors or terminals are wet or damp.
- Do not use chemicals, cleaning solvents, or strong detergents to clean the device.

#### **Headset Jack**

3.5 mm headset jack are protected with a plastic cover.

#### SIM and USIM Cards

Before installing the SIM card, make sure that the device is dry and switched off.

#### Installing SIM or USIM Cards

- 1. Pull the small button to the right to remove the slot cover
- 2. Push the metal latch slightly down to open it. Place the SIM card in the phone with golden contact toward to slot. Close the metal latch and push it up to lock
- 3. Close the cover to the card slot, then pull the small button to the right until it locks in place.

### Setting up Wi-Fi

While most applications on your ECTACO<sup>®</sup> iTRAVL-2<sup>®</sup> can operate by themselves, some would use a Wi-Fi connection in order to perform with enhanced functionality.

• When the *Home Screen* is displayed, select *Settings* in the menu that appears.

For information on how to configure ECTACO<sup>®</sup> iTRAVL-2<sup>®</sup> to connect to a Wi-Fi network, see *Wireless & networks*.

### **Making Telephone Calls**

You can place calls from the *People* application  $\square$ , or other apps or widgets that display contact information. Wherever you see a phone number, you can usually tap it to dial.

• Tap the *Phone* icon So on the *Home Screen* or on the *All Apps Screen*.

Notice the three tabs at the top of the screen.

• The *Dialer* tab  $\checkmark$  lets you dial manually. Enter the number and then tap the *Phone* icon  $\checkmark$  below the keypad to dial.

If you enter a wrong number, tap  $\checkmark$  to erase digits one by one.

- To see numbers for all your contacts, tap  $\square$ . You can also search your contacts from here.
- To dial an international number, tap & hold the 0 key to enter the plus (+) symbol.

The *Call log* tab  $\bigcirc$  shows recent calls.

The *Favorites* tab  $\bigstar$  shows the numbers you usually call.

You can switch applications during a call; for example, to look up information by using the *Browser*.

To return to the *Phone* application while a call is in progress:

- swipe down from the top of the screen to reveal your notifications;
- tap the phone icon.

To end a call in progress, tap the *End Call* icon *a* at the bottom of the screen.

#### **Power Supply**

ECTACO<sup>®</sup> iTRAVL-2<sup>®</sup> is powered by a special Li-Polymer rechargeable battery. When the battery becomes low, a warning message will be displayed. To restore full functionality of the device, recharge the battery as soon as possible.

### How to Recharge the Battery

Only a special charger may be used with your ECTACO<sup>®</sup> iTRAVL-2<sup>®</sup>. Use of an inappropriate external power supply may cause failure of the device and will void the warranty.

Battery charging is performed via micro-USB port by using the AC/DC adapter or by a computer with USB-cable. The micro-USB port is located on the lower edge of the device.

Note: Charge the battery for at least 7 hours prior to the first use of the device.

When the battery is fully discharged, the device might not turn on even if you connect it to the AC/DC adapter. You may need to charge the battery for 2 hours before turning on the device.

### **Turning the Device on/off**

To turn the device on or off, press the On/Off button. When the device is in sleep mode, press the On/Off button briefly to turn the device on. Otherwise, press and hold the On/Off button for 3–5 seconds. If the screen remains blank, connect the AC/DC adapter to your device via the micro-USB port. The LED signal shows that the battery is recharging.

- To put the device in sleep mode, press the *On/Off* button briefly.
- How to turn ON the iTRAVL-2:
- 1. Press and hold the ON/OFF button for 2–3 seconds, then wait till the Screen turns on.
- (If the screen remains blank, connect the AC/DC adapter to your device. The red LED signal shows that the battery is recharging)
- How to turn OFF the iTRAVL-2:
- 1. Press and hold the Power button for 2-3 Seconds.
- 2. You'll see the Device Options menu on the screen: Power Off, Airplane Mode, Silent Mode.
- 3. Touch the Power Off Option, iTRAVL-2 turns itself off.
- 4. (If don't want to turn off your device, press the Back button)

The battery can also be recharged through the USB port on your computer using the special USB to micro-USB cable.

**Note:** Use of an inappropriate external power supply may cause failure of the device and will void the warranty. If the device is locked, drag a lock icon to unlock the screen.

### **Display and Main Menu**

ECTACO<sup>®</sup> iTRAVL-2<sup>®</sup> features a large-size touch screen (1920x1080 pixels) with a responsive and efficient graphical interface. The *Home Screen* consists of five sections, which visually organize access to the ECTACO<sup>®</sup> iTRAVL-2<sup>®</sup> applications.

• To display the *Home Screen*, turn the device on, and/or exit the currently running application. You can also navigate to the *Home Screen* by tapping **O**.

The *Home Screen* consists of five sections. One of the sections is not filled out; it provides space for applications, widgets and other items you may wish to add.

User Manual

• To open the desired item, tap it on the *Home Screen*. Touch and hold an empty location on the *Home Screen* to choose different wallpaper. To remove an item, use your finger to press and hold the item and then select *Remove* in the menu that appears.

The contents of the Home Screen depend on product model.

- To move between sections, swipe your finger left or right.
- To view all your applications and widgets, tap the icon at the bottom of the screen. Select *APPS* or *WIDGETS* at the upper left of the screen. To return to the sections view, tap **5**.

You can add an item to the Home Screen:

- tap the iii) icon at the bottom of the screen;
- hold your finger down on the chosen item and then drag it to the desired place on the *Home Screen*.

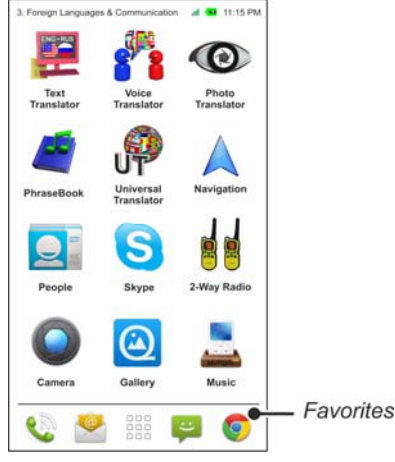

Just at the bottom of the screen, notice the *Favorites* tray. The application icons you keep in the *Favorites* tray remain visible on every section of the *Home Screen*.

- To see additional *Favorites* screens, swipe your finger quickly left or right on the *Favorites*.
- When in the *Home Screen*, tap the desired application name. The application will then open.
- To close an application, use the  $\bigcirc$  key. In some applications, you will need to tap  $\blacksquare$  and then select the *Exit* or *Close* command in the application menu.
- You can organize your applications with folders. To make a new folder on your *Home Screen*, use your finger to stack one application on top of another.
- To rename a folder, tap its name.

In certain applications (such as *QuickPic*), you can zoom in and out by placing two fingers on the screen at once and pinching them together (to zoom out) or spreading them apart (to zoom in). Additionally, in some applications you can double-tap the screen to change zoom level.

The status bar, which appears at the top of the screen, shows the time, Wi-Fi signal strength, battery status, and other information. It also displays notification icons.

Scrolling is used when the contents do not all fit on the screen. To scroll through the displayed content, swipe your finger across the screen.

The orientation of the screen rotates with the device as you turn it from upright to its side and back again. You can turn this feature on and off as described in the *Settings* section.

### Searching

The Search function can help you find anything you need on your device or the web.

• Tap  $\bigcirc$  and then tap the  $\oint$  icon to speak your search term.

To change the way Google searches on your device or the web:

- $tap \mathbf{Q}$  to activate the search box;
- tap and then select *Search settings* in the menu that appears;
- select *Searchable items* or *Google engine* to specify settings.

#### **On-screen Keyboard**

The on-screen keyboard is a set of virtual keys displayed on the screen. This set of keys simulates the conventional physical keyboard or part of it. The on-screen keyboard appears automatically where you need to enter some data.

• To hide the on-screen keyboard, tap  $\mathbf{D}$ .

#### **Context Menu**

With the help of context menu you can choose an action to perform on the selected item. For example, you can copy a text onto the clipboard. To paste the text you have copied, place the cursor in a text input field and then select *Paste* in the context menu.

- To open the context menu, tap an item on the screen and hold your finger down on it.
- When the menu appears, select the desired action. You can close the context menu by tapping  $\square$ .

#### **Basic Editing**

• Tap where you want to type.

The cursor blinks in the new position, and a tab appears below it.

• Drag the tab to move the cursor.

To select text:

- tap & hold or double-tap within the text;
- drag a selection tab to expand or reduce the range of selected text.

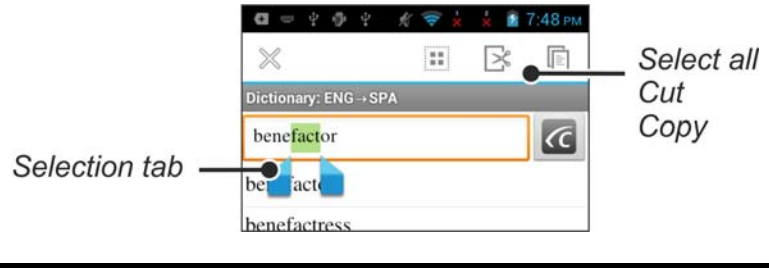

#### **Notifications Panel**

Notification icons report the current actions and events, such as connection or disconnection of USB mass storage device. Use *Notifications Panel* to switch to an application that is currently running in the background.

• To open the *Notifications Panel*, use your finger to drag the status bar down from the top of the screen. The status bar is a narrow strip at the top of the screen that shows various indicators.

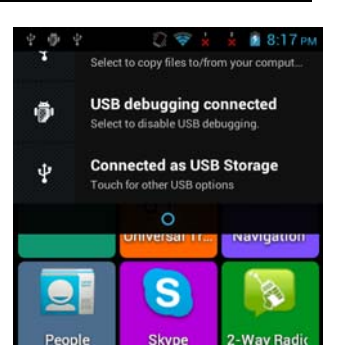

• To close the *Notifications Panel*, tap **D**.

### **Pronunciation of Words and Sentences**

ECTACO<sup>®</sup> iTRAVL-2<sup>®</sup> speaks *Dictionary* entries out loud with a real human voice or TTS (Text-to-Speech)

• To hear the word or phrase pronounced, tap the  $\mathbf{Q}$  icon.

In the *Text Translation* and *Voice Translation* applications, the device employs the TTS (Text-to-Speech) technology which allows you to listen to the pronunciation of text.

### Voice Input

Voice input is an experimental feature that uses the speech recognition service provided by Google. You must have an Internet connection to use this feature. You can enter text by speaking in the *Voice Translation* and *Google Search* applications.

- Place the cursor in the text input field.
- Tap the microphone icon on the screen.
- When prompted to speak, say your word or phrase.

#### **PC Communication**

- Turn the device on.
- Connect the device to your PC using the supplied USB cable. Please wait while your PC detects the device.
- Navigate to the newly detected removable disk on your PC to browse through the files stored on the Device.

**Note:** Always back up your important data! Neither the manufacturer nor the dealers assume any responsibility for lost or corrupted data.

### **TRANSLATION AID & LANGUAGE STUDIES**

### **Text Translation**

ECTACO<sup>®</sup> iTRAVL-2<sup>®</sup> features a highly efficient text translation program for English-Russian and English-Polish Languages.

• Enter the text for translation.

The translation will be shown on the lower section of the screen automatically.

Use the application menu to access the application settings and to listen to the pronunciation of the source text or its translation.

- The translation direction can be changed in the application menu.
- To activate the application menu, tap =.

| Button                                  | Function                                                                                                    |  |
|-----------------------------------------|----------------------------------------------------------------------------------------------------|--|
| E C C C C C C C C C C C C C C C C C C C | Switch the translation direction.                                                                               |  |
| 0000<br>Translate                       | Translate the text.                                                                                             |  |
|                                         | Clear the text area.                                                                                            |  |
| Reverse Translation                     | Swap the source and translation fields.                                                                         |  |
| Say↑                                    | Speak the source text.                                                                                          |  |
|                                         | Open a menu of additional commands and options.                                                                 |  |
|                                         | $Say \downarrow -$ Speak the translation.                                                                       |  |
|                                         | <i>Translate in Dictionary</i> – look up the current word (with the insertion point) in the <i>Dictionary</i> . |  |
| More                                    | <i>Explain</i> – look up the current word in the <i>English Dictionary</i> .                                    |  |
|                                         | PhotoText – use Photo Translation.                                                                              |  |
|                                         | Settings – Start translation automatically (no need to                                                          |  |
|                                         | use the <i>Translate</i> button), <i>Hide the toolbar</i> (tap                                                  |  |
|                                         | to activate it), Use online services if possible.                                                               |  |

#### Voice Translation.

• Use the  $\Psi$  button for the voice input of words and phrases.

The Voice Translation application allows you to:

- translate texts to and from any of over 64 languages;
- use the voice input instead of typing;
- listen to the pronunciation of translations;
- transcribe translations in the Latin script for languages that are not based on the Latin alphabet for example, Chinese, Japanese etc;
- Copy & Paste the translation into another application, such as Email, Skype, Messaging.

#### **Photo Translation**

The process involves the following steps:

- slide your finger on the screen to adjust the image area;
- capture the image;
- recognize the text from the image;
- use the recognized text in an application for example, *Text Translation*, which is available offline by using the built-in translation system.

#### **Universal Translator**

*Universal Translator* is an application combining over 180 languages with cross-language translation functionality.

• To translate a word, enter it from the on-screen keyboard.

• Navigation within the application is performed as described in the *Dictionary* section.

# How to Set the Desired Language Pair

- Tap to activate the application menu.
- Tap the 🖨 icon.
- Select the desired source and/or target language.

ECTACO<sup>®</sup> iTRAVL-2<sup>®</sup> speaks dictionary entries out loud with a real human voice in English and other languages. These entries are marked with a special icon: 0.

• To listen to the pronunciation of the word or phrase, tap  $\mathbf{Q}$ .

# User Dictionary

• In the application settings, enable User Dictionary.

For certain languages, you can find records shown in the list of entries in gray.

• Tap the desired entry and then add your translation.

### Dictionary

ECTACO<sup>®</sup> iTRAVL-2<sup>®</sup> contains an electronic dictionary that speaks entries out loud with a real human voice.

• To find the selected word in the dictionary, enter it from the on-screen keyboard.

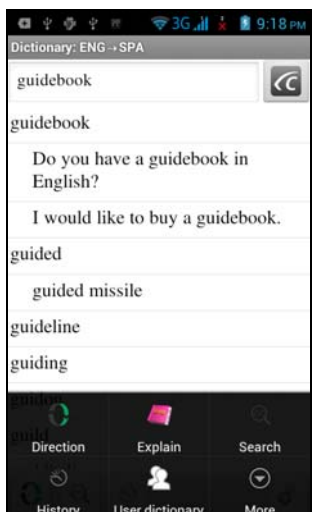

The commands assigned to the application menu buttons are listed below.

I – Change the translation direction. For example, English to Spanish or Spanish to English.

– Get the definition of the selected English word.

Search. The search function allows you to find words, expressions or letter combinations in the dictionary.

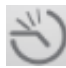

- *History*. Show the list of the words you recently viewed.

– User Dictionary.

 $\bigcirc$ More – Go to Select dictionaries<sup>1</sup>, and Settings.

| 🖪 🖞 🌵 🖗 🗇 🛜 ЗС 🕌 📩 🔒 9:28 рм                                                  |
|-------------------------------------------------------------------------------|
| guidebook<br>['gardbok] 0<br>[n]<br>guía de turista 0 [f]; guía 0 [f]         |
| Examples:                                                                     |
| Do you have a guidebook in<br>English?<br>[phr]<br>¿Tiene una guía en inglés? |
| See also: guidebook                                                           |
| I would like to buy a guidebook.<br>(phr)<br>Quisiera comprar una guía.       |
| See also: guidebook 🔍                                                         |
| ····                                                                          |

• When viewing entries, tap to activate the menu:

- return; - go to the previous entry; - go to the next entry.

### User Dictionary

ECTACO<sup>®</sup> iTRAVL-2<sup>®</sup> allows you to create your own vocabulary which automatically links to the *Dictionary*.

- When in the entries list, tap = and then select *User dictionary*.
- Tap **+**. You will see the *Add user word* window.
- Type your word or expression and its translation. Specify the part of speech.
- Tap *Add* to save your entry.

You might want to delete user entries.

- Open the *User dictionary*.
- To delete the selected entry, tap on the toolbar.
- To delete all entries, tap 💌.

### Specialized Dictionaries

This feature allows you to attach specialized dictionaries to the main  $Dictionary^2$ . The following specialized dictionaries are available with the *English*  $\Leftrightarrow$  *Russian* dictionary: *Business*, *Financial*, *Law*, *Medical*, *Oil*, *Telecommunication* & *Computers* (*Telecom*). Specialized dictionaries available with the *German*  $\Leftrightarrow$  *Russian* dictionary: *Business*, *Law*, *Medical*, *Telecommunication* & *Computers* (*Telecom*).

- Open the *Dictionary*.
- Tap . You will see the application menu.
- Select the desired dictionaries by tapping on the respective check boxes.
- Tap *OK*.

Specialized dictionaries are not available for some languages.

Specialized dictionaries are not available for some languages.

# Settings

You can hide slang words or phrases contained in the dictionary. To disable *Slang Lock*, please use this password: *showslan*.

- In the application menu, tap  $\underbrace{\bigcirc}_{More}$  and then select *Settings*.
- Tap the *Hide slang* check box.

# Parts of Speech, Gender Labels, Abbreviations

Translations or definitions of a headword are shown with their parts of speech:

| A – adjective             | <b>NPR</b> – proper noun  |
|---------------------------|---------------------------|
| ABBR – abbreviation       | NUM – numeral             |
| ADV – adverb              | PART – particle           |
| <b>ART</b> – article      | <b>PHR</b> – phrase       |
| AUX – auxiliary           | <b>PREF</b> – prefix      |
| <b>CONJ</b> – conjunction | <b>PREP</b> – preposition |
| ID – idiom                | PRON – pronoun            |
| INTRJ – interjection      | SUFF – suffix             |
| N – noun                  | V - verb                  |

Nouns may be marked with gender and number labels:

| <b>F</b> – feminine                        | <b>MPL</b> – masculine plural           |
|--------------------------------------------|-----------------------------------------|
| <b>FPL</b> – feminine plural               | N – neuter                              |
| M – masculine                              | <b>NF</b> – neuter or feminine          |
| MF – masculine or feminine                 | <b>NFPL</b> – neuter or feminine plural |
| <b>MFPL</b> – masculine or feminine plural | NPL – neuter plural                     |
| MN – masculine or neuter                   | <b>PL</b> – plural                      |
| <b>MNPL</b> – masculine or neuter plural   |                                         |

Certain words and expressions in the dictionary may be marked with specific abbreviations in English and other languages.

| anat. – anatomy         | fin. – finance        |
|-------------------------|-----------------------|
| bact. – bacteriology    | jur. – law            |
| biochem. – biochemistry | mech. – mechanics     |
| biol. – biology         | med. – medicine       |
| bot. – botany           | opt. – optics         |
| chem. – chemistry       | pharm. – pharmacy     |
| comm. – commerce        | physiol. – physiology |
| comp. – computers       | psychol psychology    |
| econ. – economics       | stomat stomatology    |
| el. – electrical        | vet. – veterinary     |

User Manual

## **Pronunciation of Words and Sentences**

ECTACO<sup>®</sup> iTRAVL-2<sup>®</sup> speaks dictionary loud with a real human voice or Text to Speech Output. To hear the word pronounced, tap the  $\bigcirc$  icon. The presence of human voice recording is marked by the blue color of the  $\bigcirc$  icon. If the icon is black, a speech synthesizer is used.

#### Language Teacher®

 $ECTACO^{\text{®}}$  iTRAVL-2<sup>®</sup> features the Language Teacher<sup>®</sup> – a language learning system. It is an extremely powerful linguistic tool for those who want to master a foreign language and learn to communicate fluently. With the help of *Language Teacher*<sup>®</sup>, you will learn a language quickly and easily.

There are four steps in *Language Teacher*<sup>®</sup>: *Alphabet, Words, Phrases*, and *Dialogs*. Each step comprises several stages.

- Select the desired step to start or continue learning.
- Follow the instructions announced.
- Select step to go to the next item, stage, or step. You may quickly jump to the desired step by tapping the respective icon in the primary menu of the application.

The *Words*, *Phrases*, and *Dialogs* options are powered through speech recognition and a graphical testing system. The phrase you have said will be recorded, automatically recognized and compared to the model pronunciation. The smileys (O, O, O) along with a voiceover will guide you to improve your articulation skills.

• When using the speech recognition function, press and hold the  $\frac{1}{2}$  button on the screen to activate the microphone. Say your word or phrase and then release the  $\frac{1}{2}$  button.

### Alphabet

- Listen to the alphabet. Select the desired letter's icon to listen to its pronunciation again.
- Listen to the sample words by selecting the appropriate on-screen keys.

### Words

You will see words illustrated by pictures. Each word will be announced by voice.

• Follow the instructions announced and try to memorize the words.

#### **Phrases**

The phrases will be displayed and pronounced line by line. Some of the phrases have changeable parts. These are underlined.

• Follow the instructions announced and try to memorize the phrases.

### Dialogs

• Listen to the dialogs and master your pronunciation skills.

#### **U-Learn**<sup>TM</sup>

Having your language courses in a digital format means you can learn a foreign language practically anywhere, even in your car. This application will help you enlarge your vocabulary quickly and have you speaking a foreign language in no time.

- Launch the application and follow the instructions announced.
- Tap to activate the application menu.
- To start learning from the beginning, tap *Restart*.

- To resume practicing from where you left off, tap *Continue*.
- To jump to the next topic, tap *Next*.
- In the application menu, tap the 🗳 icon to go to the application settings.

*Sleep Mode* does not require any feedback from you during the course and allows you to memorize words and phrases when you are unable or do not want to speak.

The *Screen timeout lock* option is designed to prevent the device from going into a sleep state. It keeps the display turned on during the course and ensures that your ECTACO<sup>®</sup> iTRAVL-2<sup>®</sup> stays awake.

With the *Autostart* option enabled, the course starts automatically after you have launched the *U*-Learn<sup>TM</sup> application.

# **Vocabulary Builder**

ECTACO<sup>®</sup> iTRAVL-2<sup>®</sup> offers you an educational game *Vocabulary Builder* that will improve your spelling skills and enhance your personal vocabulary in an easy and fascinating way.

If you guess a letter correctly, it will appear in place of "?" in the word. The number displayed shows the number of tries remaining.

• Tap  $\mathbf{Q}$  to hear the hidden word (counts as one try).

## Settings

- Tap to activate the application menu.
- Tap the 🗳 button.

*Game Level* – set the difficulty level: *Beginner*, *Intermediate* or *Advanced*.

*Slang Lock* – hide slang words. To disable *Slang Lock*, please use this password: *showslan*.

### Linguistic Crossword

The *Linguistic Crossword* application is a fascinating puzzle. The goal is to fill all the rows and columns with correct words. You will have the word translation as a clue.

- Tap a column or row. You will see the word translation.
- Type the correct word.
- Tap = to activate the application menu which has the following commands: *Say, Say translation, Translate, Explain, Reveal word, Show letter.*

### SpeedReading Course

The *SpeedReading Course* presented in this device will train you to read more efficiently, productively, and much faster than ever before!

The course comprises four levels: Beginner, Intermediate, Advanced, and Master.

- Select the desired level.
- Select *Training*, *Exercises*, *Testing* or *Statistics*.

### Pockets

This is a traditional game targeting in-depth word learning. In this game, the same cards as those used in the *FlashCards* game are divided into 4 groups (4 pockets). At the beginning of the game all cards are located in the first pocket. You turn the cards one by one and, if you know the hidden word, put the card in the second pocket. Keep browsing until all the cards from the first pocket are moved to the second pocket.

At the second stage you move the cards to the third pocket and, again, if you know the hidden word, put the card in the next pocket. The game continues until all cards are moved to the fourth pocket and memorized. You will direct most of your effort at learning difficult words, while simple words will shortly jump to the fourth pocket.

- If necessary, change the source language by tapping  $\mathbb{O}$ . The source language should be your native tongue.
- Select the desired topic and then tap the desired set name.
- Tap on the first pocket. The first card from those stored in the selected pocket will be displayed.
- Select Got It! if you know the hidden word. The card will be moved to the upper pocket.
- If you do not know the target word, select *Forgot*, and the card will drop to, or will remain in the lower pocket, if it is already there.

The bottommost line of the screen displays the number of cards left in the pocket.

• To activate the application menu, tap =

### Linguistic FlashCards

The face of a card shows the source word translation or definition, and the reverse side shows the source word. The player browses the cards and, whenever necessary, uses a hint.

The goal is to learn all the cards in the set.

The number of unlearned cards in a set is recorded for each game. This information is displayed on the screen. For example, *Words left: 10*, means you have 10 cards to be learned.

- If necessary, change the source language by tapping  $\mathbb{O}$ . The source language should be your native tongue.
- Select the desired topic and then tap the desired set name. The game will begin.
- Select the *Drop* button to set a card apart.
- To go to the next card, tap *Skip*.
- Select the SHOW TRANSLATION message to see the target word.

• To activate the application menu, tap

| Command             | Function                                                    |
|---------------------|-------------------------------------------------------------|
| Say                 | Speak the source word.                                      |
| Say<br>translation  | Speak the translation.                                      |
| Translate           | Look up the current word in the <i>Dictionary</i> .         |
| Explain             | Look up the current word in the <i>English Dictionary</i> . |
| Reset<br>statistics | Reset statistics for the current set.                       |

### Adding a picture to a word

Adding a picture can help you remember the word.

• When the desired word is displayed, tap the 🙆 button to take a picture.

### Spell-It-Right

In this game the focus is on the correct spelling of words. The program displays the cards one by one with the target word hidden. This game is similar to *FlashCards*, but this time you should type the word yourself. As in all other games, you can view the target word at any time.

#### User Manual

- If necessary, change the source language by tapping  $\mathbb{O}$ . The source language should be your native tongue.
- Select the desired topic and then tap the desired set name. The game will begin.
- Type the correct target word in the text input field and then tap *Done*. If you enter the word incorrectly, the corresponding message will be shown. Just try again.
- Select *Skip* to go to the next card.
- Select the SHOW TRANSLATION message to see the target word.
- To activate the application menu, tap

### **Translation Test**

In this game you should choose the word which best corresponds to the given description. You will be offered four choices, and you should select the correct one. If your choice is incorrect, you will be prompted to answer the given question later.

- If necessary, change the source language by tapping  $\mathbb{O}$ . The source language should be your native tongue.
- Select the desired topic and then tap the desired set name. The game will begin.
- The word description and four answer choices will be displayed. Select the correct one.

If you have made an error, the word will be replaced with "---". If you have guessed the word, the card will be set apart. If you guess wrong or select the *Skip* button, the card will remain in the set and will be displayed later. The number of unlearned cards in a set is recorded for each game. This information is displayed on the screen. For example, *Words left: 10*, means you have 10 cards to be learned.

When you have finished a set, the Current set is finished! Start over? message will be shown.

- Select Yes to reset the statistics and go to the first question in the current set.
- To activate the application menu, tap

### Learning Settings

This application enables you to create new sets of user entries. The database created can be used in the following applications: *Pockets, Translation Test, Spell-It-Right,* and *Linguistic FlashCards*.

- Tap New Set. The Name window will appear.
- Tap 😯 to specify the translation direction.
- Specify the set name and then tap *OK*.

To add or edit entries, please follow the steps below.

- Select the desired set and then select the *Add user word* command.
- In the window that appears, enter your information in every field as desired.
- To edit an entry, just tap it. To save changes, tap OK.
- To delete an entry, hold the stylus down on it. In the menu that appears, tap *Delete user word*.

### **Google Play**

ECTACO<sup>®</sup> iTRAVL-2<sup>®</sup> allows you to browse and download music, magazines, books, movies, television programs, and applications that were published through Google. If you don't have a Google account, you can also create one.

Settings

For best results and to ensure that you can fully employ all of the diverse features of your ECTACO<sup>®</sup> iTRAVL- $2^{\text{®}}$ , it is recommended that you thoroughly familiarize yourself with the device settings. The following are descriptions of some of the most important settings. The application has an intuitive interface; the options are provided with helpful explanations in numerous languages.

- If the *Home Screen* (the screen with application icons) is not displayed, tap  $\bigcirc$ .
- When the *Home Screen* is displayed, tap and then select *System settings* in the menu that appears. You will see the *Settings* list.

# Wireless & networks / Wi-Fi

An Internet connection is required for working with applications that are based on the Internet resources. ECTACO<sup>®</sup> iTRAVL-2<sup>®</sup> connects to the Internet through radio waves by using 2G, 2.5G, and 3G mobile networks, as well as Wi-Fi technology.

- Select Wireless & networks.
- Make sure that Wi-Fi is switched on. If necessary, tap the Wi-Fi switch.

| ¥                   | 😯 🛜 📓 3:52   |
|---------------------|--------------|
| 💏 Settings          |              |
| WIRELESS & NETWORKS |              |
| 🗢 Wi-Fi             | Wi-Fi switch |
| Data usage          |              |

- Tap *Wi-Fi* and either add a network or select an available network that is listed.
- Specify the settings as needed and establish connection to a wireless network.
- To modify a network's settings, hold your finger down on the network name for a second.

# Device / Display

*Brightness*: Adjusts how bright the backlight is on the device. For the longest battery life between charges, use the dimmest comfortable brightness. Alternatively, you can use the *Automatic brightness* feature.

*Auto-rotate screen*: Check to automatically switch the orientation of the screen as you turn the device sideways or upright.

# Device / Apps

Manage your applications. You can uninstall applications you don't need anymore.

# Personal / Security / Location services

Assisted GPS (*A-GPS*) is a network service that sends you GPS data, improving the speed and accuracy of the positioning.

You can also enable Google's location service and GPS EPO assistance to speed up GPS positioning.

# Personal / Security / Screen lock

• Select the desired screen lock mode: None, Slide, Pattern, PIN or Password.

### Personal / Language & input

Here you can change the interface language, make modifications to the user dictionary and modifications to the keyboard settings.

### System / Date & time

Adjust the current date and time. The American 12-hour time format can be changed to the 24-hour format.

- Tap the *Set date* field and set the date.
- Tap the *Set time* field and set the time.
- Tap the *Select time zone* field and select the correct time zone.

# Allow installing third-party applications

- In the *Settings* application, select *Security*.
- Select the *Unknown sources* check box.

**Note:** We recommend that you only install applications from trusted, authorized sources, such as the website of the official supplier.